Inhalt

<u>Einführung</u>

Kurzanleitung

<u>Menüs</u>

<u>Knöpfe</u>

<u>Tastatur</u>

Einträge in der Initialisierungsdatei

### Einführung

Das RV-Ortsregister enthält zu allen auf der Karte eingezeichneten Orten neben dem Namen die Postleitzahl, das Kraftfahrzeugkennzeichen und den Namen der Gemeinde, sofern der Ort keine eigenständige Gemeinde ist.

Alle Orte sind intern mit ihren geographischen Koordinaten versehen, so daß COMCART jeden Ort auf der Karte anzeigen kann.

Die <u>RV-Ortsregisterliste</u> kann nach zwei Kriterien (PLZ oder Ort) sortiert angezeigt werden. Wollen Sie das Kriterium wechseln, wählen Sie einfach das entsprechende Feld (PLZ oder Ort) mit der Maus oder der <TAB>-Taste und tragen Sie Ihre Suchanforderung ein. Die Anzeige der RV-Ortsregisterliste im Fenster wird dabei der bisher eingegebenen Buchstabenfolge genüge laufend aktualisiert.

Möchten Sie einen Ort der RV-Ortsregisterliste in Ihrer COMCART-Karte zentriert angezeigt bekommen, markieren Sie ihn mit der Maus oder den Cursortasten und betätigen Sie den <u>Auf Ort</u>-Knopf oder wählen Sie ihn per Doppelklick auf den Namen in der Liste. Ihr Positionierungswunsch wird direkt ausgeführt.

Umgekehrt haben Sie die Möglichkeit, die Orte eines bestimmten Kartenbereichs in der RV-Ortsregisterliste angezeigt zu bekommen. Dazu müssen Sie nur den <u>Anfragemodus</u> aktivieren und in COMCART ein <u>Suchrechteck</u> oder eine <u>Suchposition</u> bestimmen.

### Kurzanleitung

Ort in der Karte finden:

1. Gewünschten Ort durch Eingabe von Namen oder PLZ in der RV-Ortsregisterliste markieren.

2. Knopf <u>Auf Ort</u> oder Taste <EINGABE> betätigen.

Der gewählte Ort wird zentriert in der Mitte des Kartenausschnittes dargestellt.

Orte eines Bereiches oder einer Position feststellen:

1. <u>Anfrage</u> durch Knopfbetätigung oder Menüauswahl aktivieren.

2. <u>Suchrechteck</u> oder <u>-marke</u> in COMCART festlegen.

<u>RV-Ortsregisterliste</u> wird mit gefundenen Ortsdaten gefüllt.

Menüs

<u>Datei</u>

<u>Werkzeuge</u>

Datei - Menü

<u>Über RV-Ortsregister</u>

Beenden (Alt+F4)

Werkzeuge - Menü

<u>Auf Ort (Alt+A)</u>

Anfrage (Alt+F)

Optionen (Alt+O)

Knöpfe

<u>Auf Ort (Alt+A)</u>

Anfrage (Alt+F)

Horiz. / Vert. (Alt+R)

# Über RV-Ortsregister

Hier gibt es Informationen über Copyright und Versionsnummer vom RV-Ortsregister.

## Beenden (Alt+F4)

Beendet das RV-Ortsregister

## Auf Ort (Alt+A)

Dieser Menüpunkt oder Knopf ist nur anwählbar, wenn COMCART aktiv ist und **vor** dem RV-Ortsregister gestartet worden ist. Durch Auswahl des Menüpunktes oder per Knopfdruck zentriert COMCART die Karte auf den in der RV-Ortsregisterliste ausgewählten Ort.

## Anfrage (Alt+F)

Dieser Menüpunkt oder Knopf ist nur anwählbar, wenn COMCART aktiv ist und vor dem RV-Ortsregister gestartet worden ist. Durch Auswahl des Menüpunktes oder per Knopfdruck wird der Anfragemodus aktiviert bzw. deaktiviert.

Bei aktiviertem Anfragemodus kann ein <u>Suchrechteck</u> oder eine <u>Suchposition</u> in COMCART bestimmt werden und die enthaltenen Orte werden in der RV-

Ortsregisterliste angezeigt. Die maximale Anzahl der Einträge in der Liste richtet sich nach der Angabe in den <u>Optionen</u>.

Nach Durchführung einer Änfrage bleibt der Anfragemodus aktiviert.

## **Optionen (Alt+O)**

Hier können mehrere Einstellungen vorgenommen werden:

"Nicht sichtbare Orte grau": Werden Orte in der RV-Ortsregisterliste hellgrau dargestellt, sind sie nicht im aktuell gewählten Maßstab sichtbar. Diese Option kann deaktiviert werden.

"Nur sichtbare Orte bei Suche": Die Anzeige von Orten in der RV-Ortsregisterliste, die nicht im aktuell in COMCART gewählten Maßstab sichtbar sind, kann bei einer <u>Suchanfrage</u> vermieden werden.

Die Veränderung von "Horizontal" und "Vertikal" schaltet die Ansicht des RV-Ortsregisters um.

Die maximale Anzahl der Einträge in der RV-Ortsregisterliste bei einer Suchanfrage an COMCART kann festgelegt werden. Sie darf 500 nicht übersteigen.

## Horiz. / Vert. (Alt+R)

Die Betätigung dieses Knopfes oder die Einstellung in den <u>Optionen</u>, schaltet die Ansicht des RV-Ortsregisters von horizontal auf vertikal und umgekehrt um.

#### Tastatur

Zur Bedienung über die Tastatur gibt es nützliche Tastenkombinationen:

Mit <TAB> bzw. <UMSCHALT> und <TAB> können die einzelnen Felder des RV-Ortsregisters ausgewählt werden.

Durch Eingabe von Kurztastenschlüsseln können Sie eine Menüauswahl oder eine Knopfbetätigung direkt auslösen. Die Kurztastenschlüssel zu den Menüs finden Sie hinter jedem Eintrag; für die Knöpfe betätigen Sie bitte <ALT> und den unterstrichenen Buchstaben.

#### Einträge in der Initialisierungsdatei

Wie jede Windows-Applikation speichert RV-Ortsregister seine notwendigen Einstellungen in einer INI-Datei. Darin sind alle wichtigen Informationen enthalten, die RV-Ortsregister benötigt.

Die Informationsdatei COMCART.INI wird automatisch bei der Erstinstallation angelegt.

Beispiel: [RV-Ortsregister] grau=1 sichtbar=1 horizontal=0 max=100

"grau","sichtbar","horizontal" und "max" beschreiben die Einstellungen in den Optionen. 0 bedeutet hier nein, 1 ja.

#### Suchrechteck

Mit gehaltener <UMSCHALT>-Taste und Ziehen der Maus mit gedrückter linker Maustaste ziehen Sie ein Rechteck in COMCART auf. Beim Loslassen wird eine <u>Anfrage</u> an das RV-Ortsregister gestellt. Alle in diesem Rechteck liegenden Orte werden nun aufgelistet.

## Suchposition

Eine Suchposition ist da, wo sich der Mauszeiger befindet. Durch einen Doppelklick mit der linken Maustaste wird eine Suchanfrage gestartet und das RV-Ortsregister zeigt Ihnen den nächstgelegenen Ort.

#### **RV-Ortsregisterliste**

Das Such- und Sortierkriterium wird oberhalb der RV-Ortsregisterliste angezeigt. Die grau angezeigten und mit einem \* vor dem Ortsnamen versehenen Orte sind nicht in dem aktuell gewählten Maßstab Ihrer COMCART enthalten (vgl.<u>Optionen</u>). Positionieren ist trotzdem möglich.